Open Outlook Application – NOTE - Icon will vary with the versions, and some of the steps my look a little different.

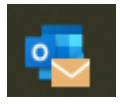

Find your "Junk" folder in the left hand menu and click it so you can see the emails

1

Junk Email

[91]

If you find an email from the HSV Owners Club of WA that is NOT junk then you can, then simply right click on it and select the "Junk" and then "Never Block Senders Domain" so that any emails them coming from us will no longer will go into the Junk.

| \<br>[2]      | Set Quick Actions |   |                                                    |
|---------------|-------------------|---|----------------------------------------------------|
| Ŀ             | Rule <u>s</u>     | > |                                                    |
| ₽             | Move              | > | S Block Sender                                     |
| 6             | <u>Ignore</u>     |   | Never Block <u>S</u> ender                         |
| $\mathcal{B}$ | <u>J</u> unk      | > | Never Block Sender's <u>D</u> omain (@example.com) |
| Ī             | <u>D</u> elete    |   | Never Block this Group or Mailing List             |

If you DON'T find an email then to add us to the SAFE Senders do the following.

Right click on ANY email and select the "Junk" and then "Junk E-mail Options" menu

| Rule <u>s</u>         | > |                                                    |
|-----------------------|---|----------------------------------------------------|
| Move                  | > | S Block Sender                                     |
| lgnore                |   | Never Block <u>S</u> ender                         |
| <mark>∕⊗ _</mark> unk | > | Never Block Sender's <u>D</u> omain (@example.com) |
| Delete                |   | Never Block this Group or <u>Mailing List</u>      |
| Archive               |   | Mot Junk                                           |
| 🗟 Add E-Mail          |   | Junk E-mail Options                                |

Then click on the "Safe Senders" tab and Click the "Add..." button

|                                           |                                                      | raiqu                                        |                  | 0.0000           |      |  |  |  |
|-------------------------------------------|------------------------------------------------------|----------------------------------------------|------------------|------------------|------|--|--|--|
| Junk Ema                                  | Junk Email Options - jamie.gilbert@jafs.com.au       |                                              |                  |                  |      |  |  |  |
| Options                                   | Safe Senders                                         | Safe Recipients                              | Blocked Senders  | International    |      |  |  |  |
| ۲<br>(@kallar                             | mail from addr<br>ever be treated<br>ooresidents.asr | resses or domain<br>I as junk email.<br>1.au | names on your Sa | afe Senders List | will |  |  |  |
| @loyalty<br>@mailsa<br>@noip.c<br>@salesp | y.qantas.com<br>ap.com<br>com<br>prodmngt.com        |                                              |                  | Edit             |      |  |  |  |
| @sap.co<br>@sapja<br>@sapvir<br>1view@    | om<br>m.com<br>tualagency.con<br>south32 net         | ı                                            |                  | Remove           |      |  |  |  |

Then enter @hsvownersclubofwa.com.au so that any email from us is deemed as "safe" and click "Ok"

| 0           | amnal.com                                                               |    |  |  |  |  |  |  |  |
|-------------|-------------------------------------------------------------------------|----|--|--|--|--|--|--|--|
| n<br>I.     | Add address or domain $\times$                                          | 10 |  |  |  |  |  |  |  |
| u<br>D<br>D | Enter an email address or Internet domain name to be added to the list. |    |  |  |  |  |  |  |  |
| a           | <pre>@hsvownersclubofwa.com.au</pre>                                    |    |  |  |  |  |  |  |  |
| 2<br>1:     | Examples: someone@example.com or @example.com                           |    |  |  |  |  |  |  |  |
| 2           | OK. Cancel                                                              | to |  |  |  |  |  |  |  |
| Ц,          | / - 1                                                                   | -  |  |  |  |  |  |  |  |

Then finally Click "Ok"

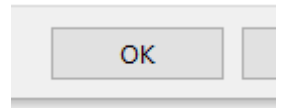